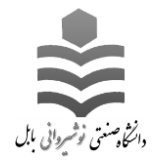

ثبت کار دانشجویی در سامانه گلستان

- ۱- در مرحله اول در باکس پایین صفحه ، در قسمت "انتخاب سریع" ، مانند شکل زیر ، گزینه
  "پردازش" را در حالت انتخاب شده قرار دهید.
- ۲- در قسمت "شماره" ، شماره پردازش "۱۹۹۱ " که مربوط به ثبت کار دانشجویی در سامانه
  گلستان می باشد را وارد نمایید.
- ۳- پس از انجام ۲ مرحله قبل ، مطابق با شکل در مرحله سوم روی "تیک" که به رنگ قرمز مشخص شده است را کلیک کنید.

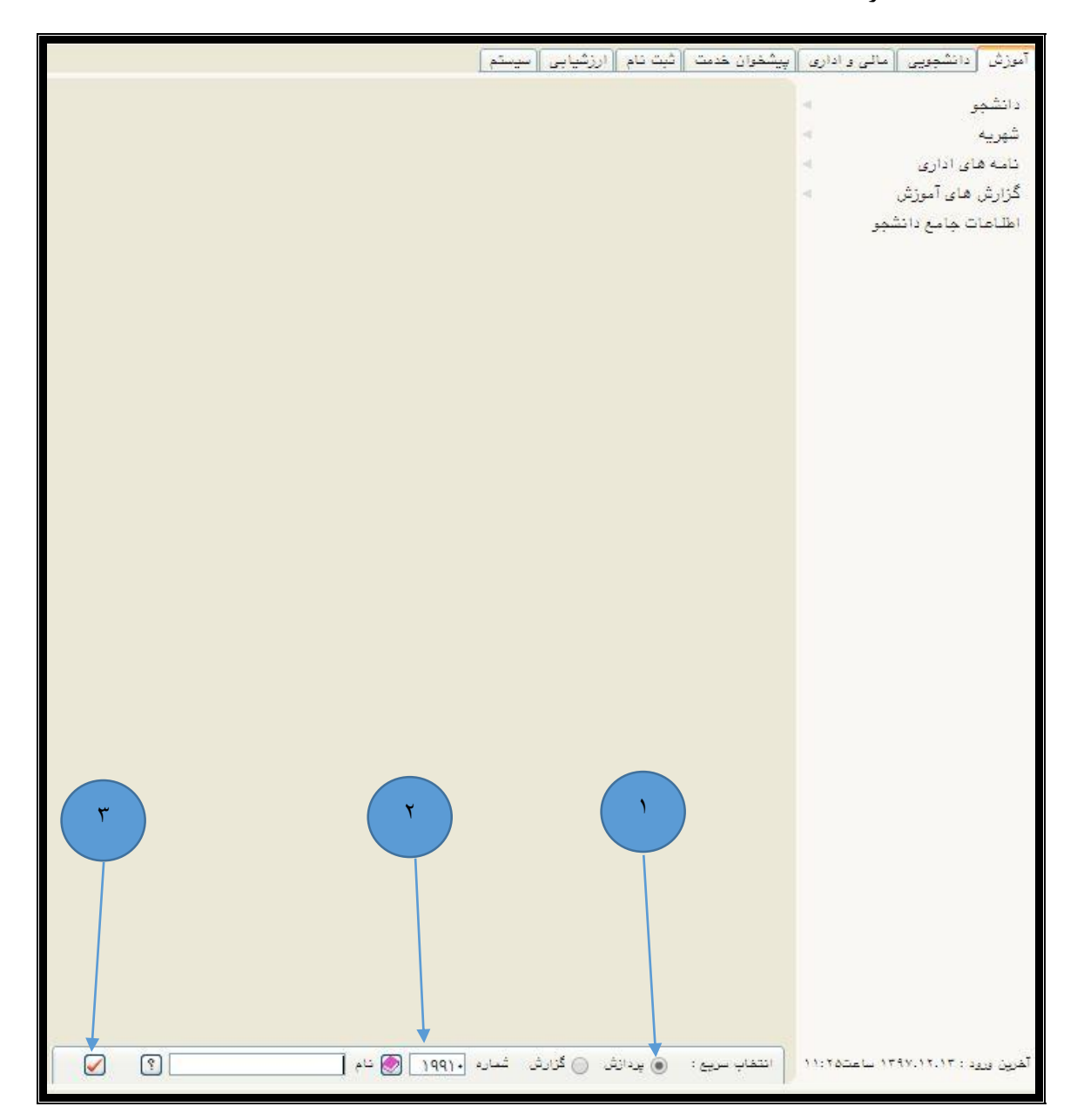

۴- در مرحله چهارم شماره دانشجویی را در فیلد "شماره دانشجو" وارد کنید.
 ۵- در مرحله پنجم بر روی دکمه "جستجو" کلیک کنید.

| الا محمد المسلم المسلم ال<br>مسلم المسلم المسلم المسلم المسلم المسلم المسلم المسلم المسلم المسلم المسلم المسلم المسلم المسلم المسلم المسلم ال<br>مسلم المسلم المسلم المسلم المسلم المسلم المسلم المسلم المسلم المم الم |
|----------------------------------------------------------------------------------------------------|
| یم تعمیلی (۲۹۷ فیسال ایل ۸۸-۷۸<br>نرد دانشجر یکی ترم یک برسیه یکنرهای ارائه شده تکتون یک ارائه شده تکتون یک ارتباع مدرخواست کن دانشجی ی<br>داد ساعت درخواستی در کل ترم ماه کار قابل درخواست ا<br>توضیع دانشجو<br>توضیع دانشجو<br>ا ساعت های آزاد دانشجو<br>ا                                                                                                    |
| اره دانشهر ای ای است.<br>علی دانشهر یو نوع بورسیه یک فرهای ار ایک شده تکنون. دانیل عدم امکان قبت درخواست کار دانشجیی.<br>داد ساعت درخواستی در کل ترم هداکتر ساعت کار قابل درخواست<br>نوع کار درخواستی ای ای ای ساعت های تراد دانشجو<br>توضیع دانشجو<br>ای ساعت های آزاد دانشجوی                                                                                                    |
| من د اسجو امع بورسیه کارقای از ایک سده تلکون. دینین غذم بعدین بین درخواست کری ترم حد اکثر ساعت کار قابل درخواست<br>نوع کار درخواستی ( کی ترم ۱۹ ) یا یا یا یا یا یا یا یا یا یا یا یا یا                                                                                                    |
| داد ساعت درخواستی ذر کل ترم هداکتر ساعت کار قابل درخواست<br>نوع کار درخواستی ؟<br>توضیع دانشیم<br>* ساعت های آزاد دانشیم<br>* ساعت های آزاد دانشیم                                                                                                    |
| نوع کار در فراخی<br>توضیح دانشجو<br>اساعت های آزاد دانشجو                                                                                                    |
| موجيع - تطبير                                                                                                    |
|                                                                                                    |
|                                                                                                    |
|                                                                                                    |
|                                                                                                    |
|                                                                                                    |
|                                                                                                    |
|                                                                                                    |
|                                                                                                    |
|                                                                                                    |
|                                                                                                    |
|                                                                                                    |
|                                                                                                    |
|                                                                                                    |
|                                                                                                    |
|                                                                                                    |
|                                                                                                    |
|                                                                                                    |
|                                                                                                    |
|                                                                                                    |
|                                                                                                    |

- ۶- در مرحله ششم ، تعداد ساعات درخواستی دانشجو می بایست در فیلد "تعداد ساعات
  ۶- در مرحله ششم ، تعداد ساعات درخواستی دانشجو می بایست در فیلد "تعداد ساعات
- ۷- در مرحله هفتم ، با کلیک بر روی دکمه "? " ، نوع کار درخواستی ، همانطور که در شکل با شماره
  ۷ مشخص شده است ، از جدول مربوطه یکی از پنج گزینه "آموزشی" ، "پژوهشی" ، "اداری" ،
  ۳فرهنگی" ، "خدماتی" انتخاب گردد.
  - ۸- در مرحله هشتم ، در باکس "**توضیح دانشجو**" ، توضیحات مربوط به کار دانشجویی مورد نظر و همچنین محل کار مورد نظر وارد گردد.
- ۹- در این مرحله با کلیک بر روی دکمه "اعمال تغییرات" ، عملیات ثبت کار دانشجویی به اتمام می رسد.

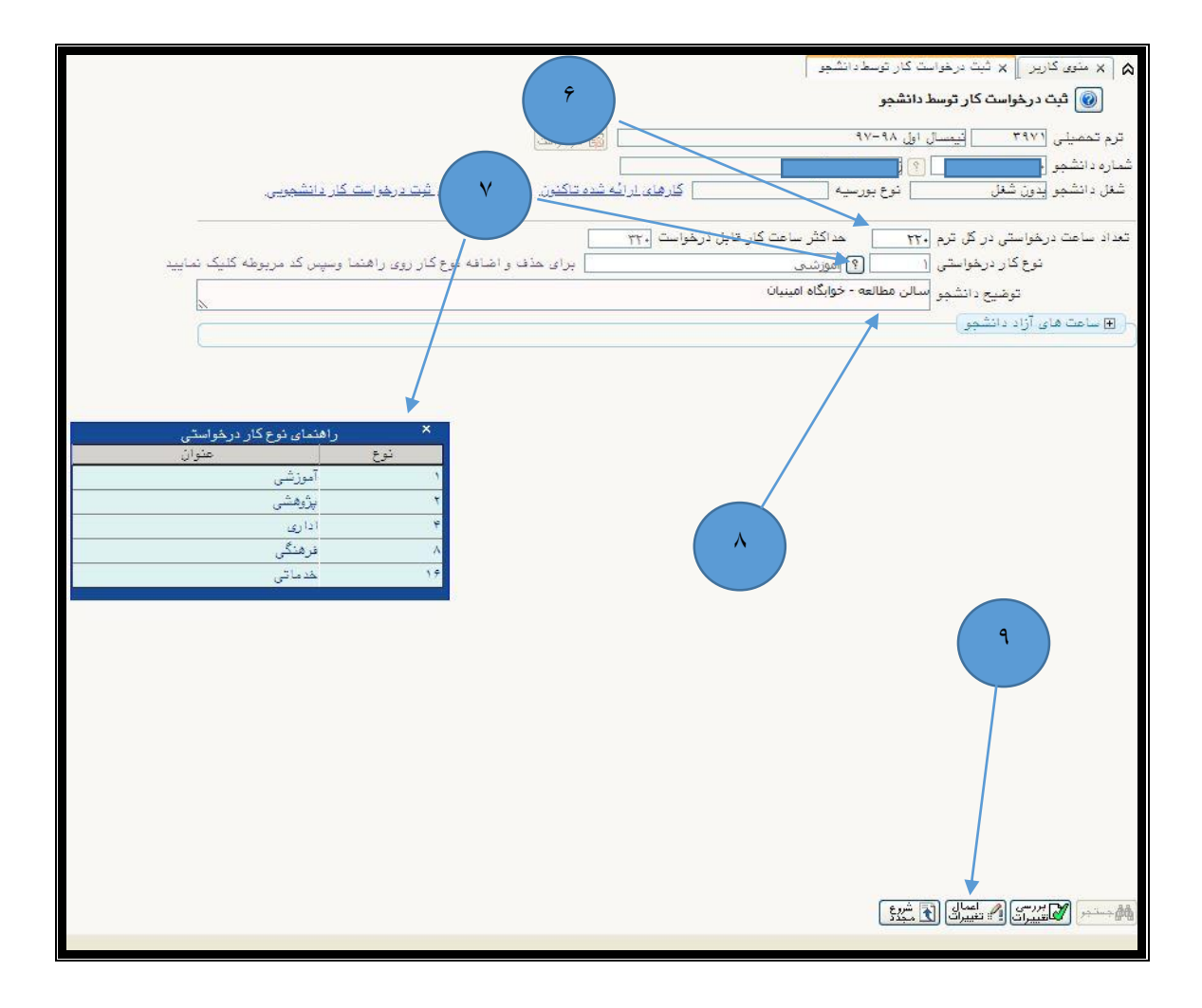

ثبت شماره حساب در سامانه گلستان

- ۱- در مرحله اول در باکس پایین صفحه ، در قسمت "انتخاب سریع" ، مانند شکل زیر ، گزینه
  "پردازش" را در حالت انتخاب شده قرار دهید.
- ۲- در قسمت "شماره"، شماره پردازش "۲۳۳۰۰" که مربوط به ثبت شماره حساب در سامانه گلستان
  می باشد را وارد نمایید.
- ۳- پس از انجام ۲ مرحله قبل ، مطابق با شکل در مرحله سوم روی "تیک" که به رنگ قرمز مشخص شده است را کلیک کنید.

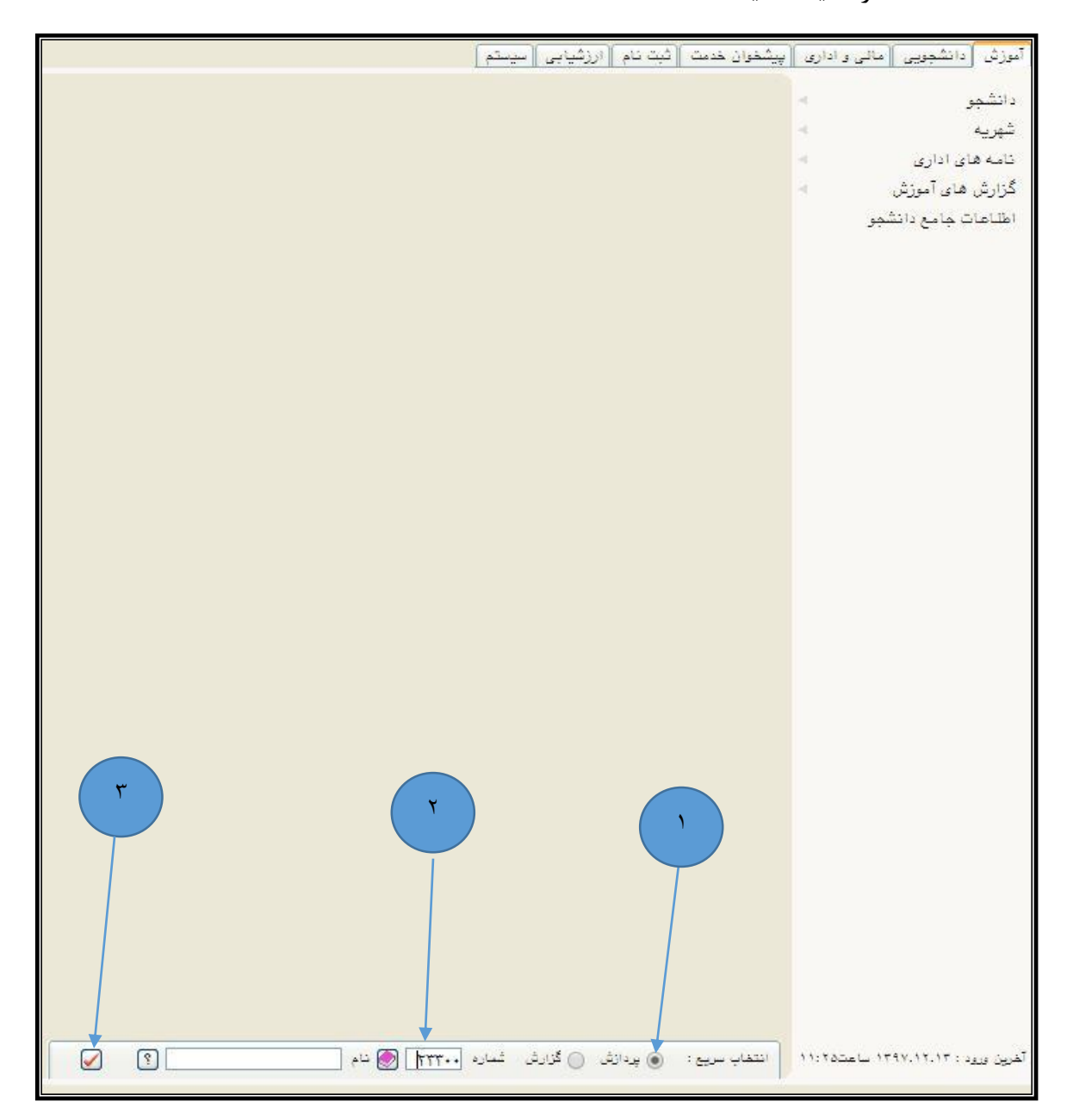

۴- در مرحله چهارم مطابق با شکل زیر شماره دانشجویی را در فیلد "شماره دانشجو" وارد کنید.
 ۵- در این مرحله روی دکمه "جستجو" در پایین صفحه کلیک کنید.

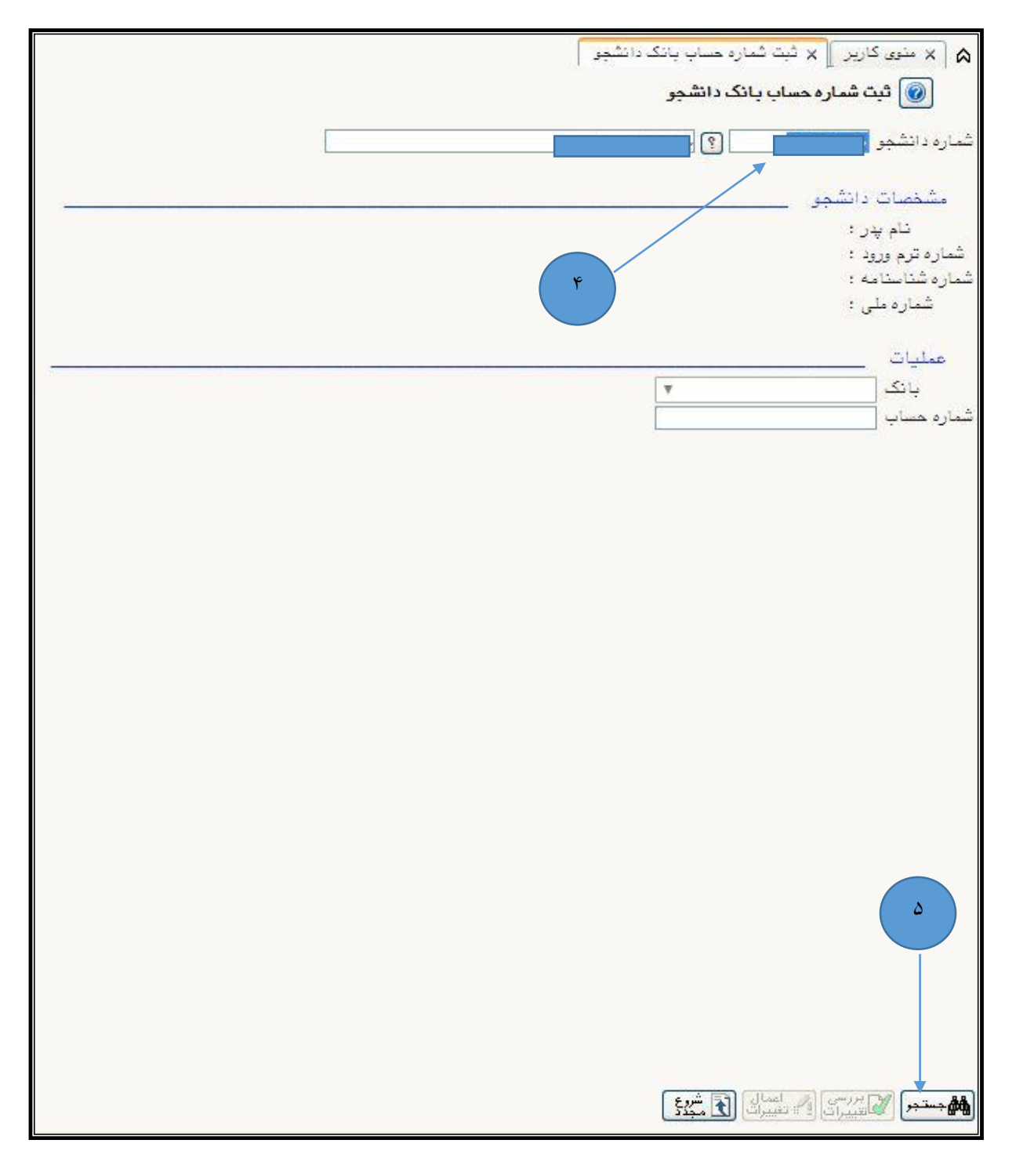

<sup>\*</sup>- در این مرحله شماره حساب " *بانک تجارت* "که به "*نام دانشجو*" می باشد را در فیلد "*شماره حساب*" وارد نمایید.

تذكرا : شماره حساب فقط و فقط مي بايست به نام خود دانشجو باشد

تذکر۲: شماره حساب می بایست فقط از بانک تجارت باشد

۲- در انتها روی دکمه "اعمال تغییرات" کلیک کنید.

|          | ا × منوی کاریر ] × تیت شماره حساب بانک دانشجو ]<br>                                                              |
|----------|----------------------------------------------------------------------------------------------------|
|          | 🔞 ثیت شمارہ حساب بانک دانشجو                                                                                     |
|          | شماره دانشجو                                                                                                    |
|          | مشخصات دانشجو                                                                                                    |
|          | نام پدر : ا<br>شماره ترم ورود :<br>شماره مثالبنامه :                                                             |
|          | شماره ملي :                                                                                                    |
|          | عمليات                                                                                                    |
|          | شماره حساب ۲۵(۲۵۵۵۲۷۱                                                                                            |
|          |                                                                                                    |
|          |                                                                                                    |
| Ŷ        |                                                                                                    |
|          |                                                                                                    |
|          |                                                                                                    |
|          |                                                                                                    |
|          |                                                                                                    |
|          |                                                                                                    |
|          |                                                                                                    |
|          |                                                                                                    |
|          | Y                                                                                                    |
|          |                                                                                                    |
|          |                                                                                                    |
|          |                                                                                                    |
|          | المدينية المراجع المراجع المراجع المراجع المراجع المراجع المراجع المراجع المراجع المراجع المراجع المراجع المراجع |
| فام شَد. | الاسمان ( معنیرات ( : ، طبیرت رای مجد)<br>۱ یبغام معلیات حستجر با موفقیت ان                                      |
|          |                                                                                                    |